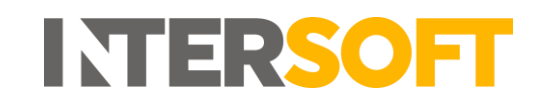

# **Intelligent Shipper**

# Login Manual Version 2.0

| Document Owner | INTERSOFT Systems and Programming Limited                                                      |
|----------------|------------------------------------------------------------------------------------------------|
| Version        | 2.0                                                                                            |
| Date           | 16/01/2019                                                                                     |
| Description    | Instructs users how to confirm a new account, login to the system, reset and change passwords. |
| Author         | Laura Lyonette                                                                                 |

#### **Commercial and in Confidence**

The information contained in this document is confidential. No part of this document may be reproduced, disclosed to any third party, or issued in any form or by any means without the express written permission of Intersoft Systems & Programming Ltd.

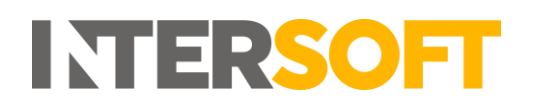

# **Document Controls**

#### **Version History**

| Version | Amendments                              | Date | Author     |
|---------|-----------------------------------------|------|------------|
| 2.0     | Existing manual updated to new document | 2.0  | 16/01/2019 |
|         | format                                  |      |            |

#### Review

| Name                         | Title                  | Date Reviewed | Version Reviewed |
|------------------------------|------------------------|---------------|------------------|
| N/A – content not changed, o | nly formatting changes |               |                  |

#### **Referenced Documents**

| Document Name | Version | Location (e.g. Link to Shared Drive, SharePoint etc.) |
|---------------|---------|-------------------------------------------------------|
| N/A           | N/A     | N/A                                                   |

# INTERSOFT

# Contents

| Docu | ment Controls            | 2   |
|------|--------------------------|-----|
| 1.   | Introduction             | 4   |
| 2.   | Confirm New User Account | 4   |
| 2.1  | Password Criteria        | . 5 |
| 3.   | Login to System          | 6   |
| 3.1. | Forgot Password          | . 6 |
| 4.   | Change Password          | 8   |

# **Table of Figures**

| Figure 1 - Account Confirmation email | 4 |
|---------------------------------------|---|
| Figure 2 – Confirm Account            | 4 |
| Figure 3 - Login Screen               | 6 |
| Figure 4 - Request Password Reset     | 6 |
| Figure 5 - Reset Password email       | 7 |
| Figure 6 – Reset Password screen      | 7 |
| Figure 7 – Display name               | 8 |
| Figure 8 - Change Password screen     | 8 |
|                                       |   |

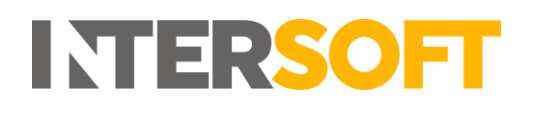

#### **1. Introduction**

To access Intelligent Shipper, you will need a valid user account. This manual instructs users how to confirm new user accounts, login to the system, reset forgotten passwords and change passwords.

# 2. Confirm New User Account

When your Intelligent Shipper user account is created, an account confirmation email will be sent to the email address that has been set for your account. You will need to confirm your user account before you can use Intelligent Shipper.

1. To confirm your user account, click the "Confirm your account" button in the account confirmation email.

| Account Confirmation                                                                                                    |
|----------------------------------------------------------------------------------------------------|
| Welcome to Intelligent Shipper<br>Your Intelligent Shipper account is almost ready!<br>Please confirm your account by clicking the link below: |
| Confirm your account                                                                                                    |
| Please do not reply to this email - replies to this message will not be read or responded to.                                                  |

Figure 1 - Account Confirmation email

2. Intelligent Shipper will open in your web browser and you will be prompted to set a password for your account.

| INTERSOFT<br>Intelligent Shipper |                                                                                                    |   |
|----------------------------------|----------------------------------------------------------------------------------------------------|---|
|                                  | Password Reset Passwords must be a minimum of eight characters, contain both upper and lowercase letters, at least one number and one special character. Email ar Password Confirm password Set Password Cancel | ) |
|                                  | More Contact Options                                                                                                    |   |

Figure 2 – Confirm Account

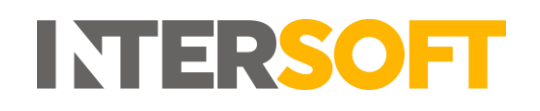

- 3. Enter and confirm a password that meets the criteria described in section <u>2.1 Password Criteria</u> and click "Set Password". You will then be logged into Intelligent Shipper and able to start using the system.
- 4. If you click the "Cancel" button your password will not be set. You will not be able to login to Intelligent Shipper until your password has been set and your account confirmed.

#### 2.1 Password Criteria

When setting a password in Intelligent Shipper it must meet the following criteria:

- be at least 8 characters long.
- have at least one digit ('0'-'9').
- have at least one non-letter or digit character.

If the password you enter does not meet these criteria then your password will not be set.

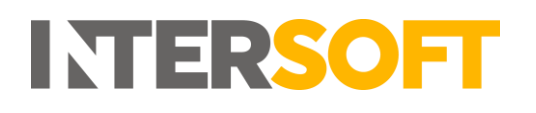

## 3. Login to System

Once your Intelligent Shipper account has been confirmed, you will need to login each time you want to use the system.

1. When Intelligent Shipper is launched a login screen will be displayed.

| INTERSOFT<br>Intelligent Shipper |                                                                                             |  |
|----------------------------------|---------------------------------------------------------------------------------------------|--|
|                                  | Welcome Please enter your registered details below: Email Password ******   Contact Options |  |

Figure 3 - Login Screen

- 2. To access the system, enter the email address and password of you Intelligent Shipper account and click the "Login" button.
- 3. You will be logged in to Intelligent Shipper and able to use the system.

#### **3.1. Forgot Password**

If you have forgotten your Intelligent Shipper password you can request a password reset.

- 1. To reset your password, click the "Forgot Password" link on the Login screen.
- 2. You will be prompted to enter the email address of your Intelligent Shipper account.

| Please enter your registere | d email add  | ress below, and we'l |
|-----------------------------|--------------|----------------------|
| mail you instructions on f  | low to creat | e a new password.    |
| mail                        |              |                      |
|                             |              |                      |
|                             |              |                      |
|                             |              |                      |
|                             |              |                      |

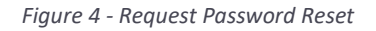

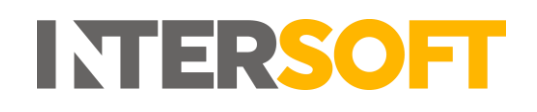

- 3. When prompted, enter the email address of your Intelligent Shipper user account and click "Reset Password".
- 4. A Reset Password email will be sent to your email address.
- 5. Open the email and click the "Reset Password" button.

| Reset Password                                                                                                    |
|----------------------------------------------------------------------------------------------------|
| Dear Anna,<br>We received a request to reset your password for your Intelligent Shipper account.<br>Please reset your password by clicking this link: |
| Reset Password                                                                                                    |
| Please do not reply to this email - replies to this message will not be read or responded to.                                                         |

Figure 5 - Reset Password email

- 6. You will be directed to the Intelligent Shipper Reset Password screen.
- Enter and confirm a password that meets the criteria described in section <u>2.1 Password Criteria</u> and click "Set Password". You will then be logged into Intelligent Shipper. NOTE: The password must be different from your previous password.

| _                                 | ord Reset                                                                                                    |
|-----------------------------------|----------------------------------------------------------------------------------------------------|
| Password<br>both upp<br>one speci | s must be a minimum of eight characters, contain<br>er and lowercase letters, at least one number and<br>al character. |
| Email                             |                                                                                                    |
|                                   |                                                                                                    |
|                                   | -                                                                                                    |
|                                   |                                                                                                    |
| Confirm                           | password                                                                                                    |
| Confirm                           | password                                                                                                    |

Figure 6 – Reset Password screen

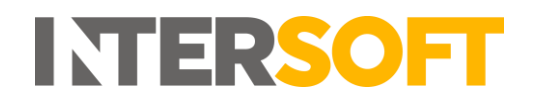

### 4. Change Password

Once you are logged into the system, you can change your password at any time.

1. To change your password, click on your display name in the right-hand side of the header bar on any screen

| INTELLIGENT SHIPPER 🔳   |                            | SystemTest Enviro  | nment - Version 1.24.1.100-PreRel | ease                    |        | Laura Lyonette 🕼 | Logout 🕞 |
|-------------------------|----------------------------|--------------------|-----------------------------------|-------------------------|--------|------------------|----------|
| INTERSOFT               | Rooking Statistic          | S                  |                                   |                         |        |                  | ·        |
| DASHBOARD               |                            |                    |                                   |                         |        |                  |          |
| > Booking<br>Statistics | New Quete                  | Track d            | Shinnant Sauah                    | Lines &                 | Hala 2 |                  |          |
| > Shipping Profiler     | New Quote                  |                    | Shipment Search Q                 | 03613                   | Help - |                  |          |
| SHIPMENT SEARCH         | Today's Shipment Statistic |                    |                                   |                         |        |                  | *        |
| SHIPMENT<br>PROCESSING  | New Shipments              |                    |                                   |                         |        | Shipped          |          |
| TRACKING                | 0                          |                    |                                   |                         |        | 0                |          |
| REPORTING               |                            | 1 2 3 4 5 6 7 8    | 9 10 11 12 13 14 15 1             | 18 17 18 19 20 21 22 23 | 24     |                  |          |
| MAINTENANCE             |                            | Shipments per Hour | Today Yesterday                   |                         |        |                  |          |
| QUOTATION               |                            | Cancelled          | Unprocessed                       | Processed<br>33         | Countr | Geo              | • 😔      |
|                         | Last Updated: 12:31        |                    |                                   |                         |        |                  |          |

Figure 7 – Display name

2. The Change Password screen will open and will be populated with your account email address.

| 🔩 Change Password           |                                |  |  |  |  |  |  |  |
|-----------------------------|--------------------------------|--|--|--|--|--|--|--|
| Dashboard / Change Password |                                |  |  |  |  |  |  |  |
|                             |                                |  |  |  |  |  |  |  |
| Email                       | laura.lyonette@intersoft.co.uk |  |  |  |  |  |  |  |
| Current password *          |                                |  |  |  |  |  |  |  |
| New password *              |                                |  |  |  |  |  |  |  |
| Confirm password *          |                                |  |  |  |  |  |  |  |
| ОК                          | Cancel                         |  |  |  |  |  |  |  |

Figure 8 - Change Password screen

- 3. Enter the current password for your account.
- 4. Enter and confirm a password that meets the criteria described in section <u>2.1 Password Criteria</u> and click "OK".
- 5. Your password will be changed and you will be directed to the login screen. Login using your new password to access the system.
- 6. You will receive an email informing you that your password has been changed.